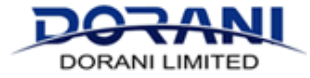

to Scan

Ensure that your recorder is connected to the Internet. The ethernet port of the NVR should be connected to a LAN (not WAN) port of the modem/router

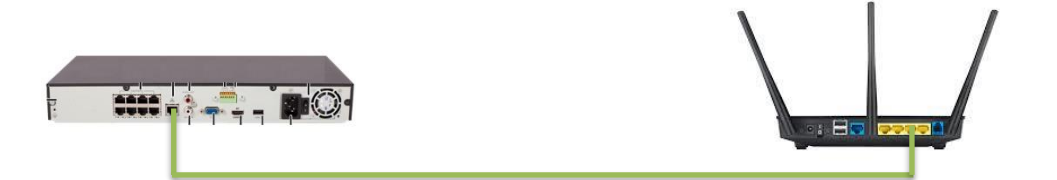

## Once a connection is completed - then the following process can be followed

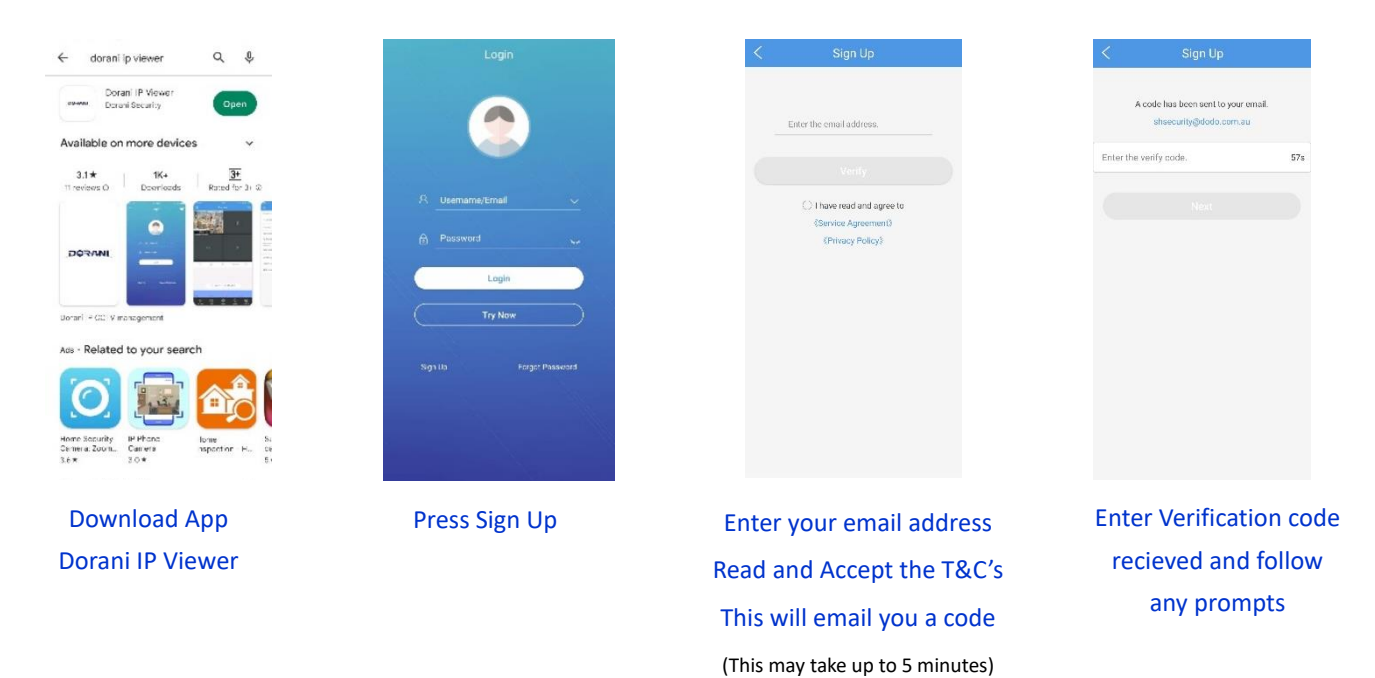

# Once the App is installed and Operational - You can add the recorder to your Mobile Device

| Live View     Image: Constraint of the second of the second                            | Me   Starball     Live View     Iback     Iback </th <th>C. Enter the device name</th> <th>✓     Add By     A       □     Scan       ↓     Manual Add       □     Auto Search in LAN       □     Add WFFI Device</th> | C. Enter the device name    | ✓     Add By     A       □     Scan       ↓     Manual Add       □     Auto Search in LAN       □     Add WFFI Device |
|----------------------------------------------------------------------------------------------------|----------------------------------------------------------------------------------------------------|-----------------------------|----------------------------------------------------------------------------------------------------|
| Aue of Province Reaction Reaction React | Press Devices                                                                                                    | Press +Add<br>To add device | Add by Scan ONLY<br>This will Activate your<br>phone Camera ready                                                     |

#### Fnd your QR Code

# The QR Code is located on the sticker on the UNDERSIDE of THE recorder or in the Menu of the Recorder visible on the CCTV monitor.

| DORAN                                             | Ľ  | E Live View   | III Playback O Setup        | <             | P2P             | 2         |
|---------------------------------------------------|----|---------------|-----------------------------|---------------|-----------------|-----------|
| Client                                            |    | P2P           |                             | Name          | My Device       |           |
| ystem                                             | v  |               |                             | Register Code | 313QTAW3HPT7    | CMUNV69YC |
| Camera                                            |    | P2P           | On ○ Off                    | Livo Viow     | Auto            |           |
| /CA                                               | v  | Domain Name   | www.star45w.com             | Live view     | Auto            |           |
| Hard Disk                                         |    | Register Code | 3-2-CANAPATTERES - GOOMARLE | Playback      | Low             |           |
| Alarm                                             | v  | Device Status | Ordine Delete               |               |                 |           |
| Alert                                             |    | Usemame       |                             |               |                 |           |
| Network                                           |    | Device Name   |                             |               |                 |           |
| TCP/IP<br>PPPoE<br>P2P<br>DONS                    |    | Scan QR Code  |                             |               |                 |           |
| Port<br>Port Mapping<br>Email<br>Multicest<br>FTP |    | Save          |                             |               |                 |           |
| User                                              | ٧. |               |                             |               |                 |           |
| Maintenance                                       | ٠. |               |                             |               | Start Live View |           |
|                                                   |    | MENU          | J>NETWORK>P2P               |               |                 |           |
|                                                   |    |               | -                           | Nam           | ne Your Dev     | vice      |
|                                                   |    |               | Or                          | Plaasau       | uso Custom      | namo      |
| MENU>SYSTEM>NETWORK>P2P                           |    |               | Flease                      | use custom    | naille          |           |
|                                                   |    |               |                             | e.g. Last Na  | me, Street      | Name, e   |
|                                                   |    |               |                             |               | Press Save      |           |
|                                                   |    | S             | can The Code                |               |                 |           |

Now Your Device should be added to your Mobile In a Couple of Minutes you should have the option of "Start Live View"

## ERRORS:

This Device Has Already Been Registered

The recorder has already been registered by another user. If you are a new owner of an existing system, please follow the NEW OWNERSHIP guide to DELETE the existing binding.

If you are attempting to add this to a SECOND devices, ether log into the 2<sup>nd</sup> device using the same login credentioals for the APP or follow the SHARE TO ANOTHER USER guide.

The Device Has Already Been Added

You have already Added this device to your account. Check your device listing on the App

3 Dahes > Devices

This should provide you with a device list – your device is already on the list.

Device remains OFFLINE or Grey in the Device List

Check your internet connection, try rebooting your recorder and modem, there may be a network conectivity problem.